## boog | boog - App update

• When there is a app update you will get a message, press OK to start update.

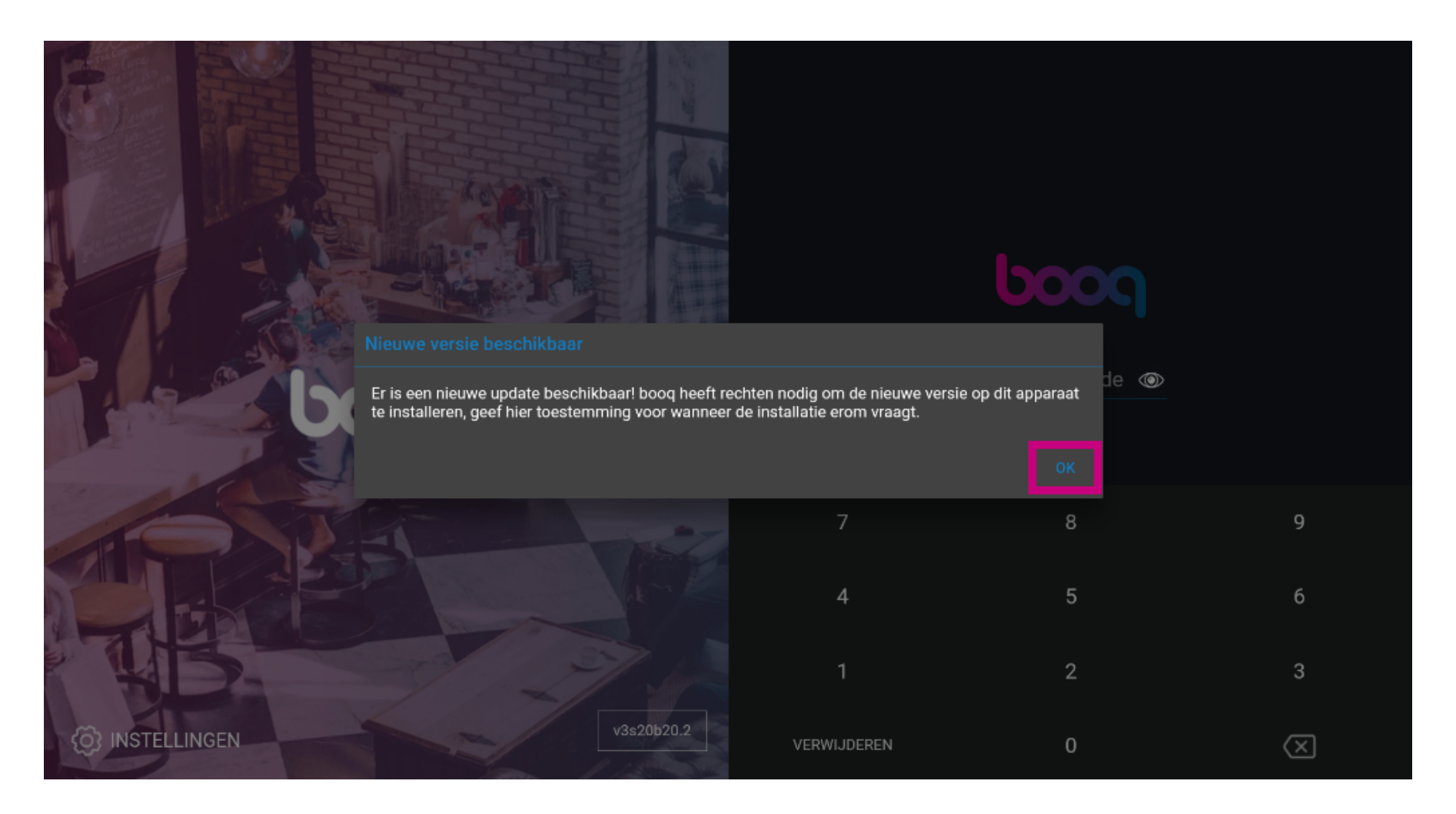

### • You will see a loading icon

boog

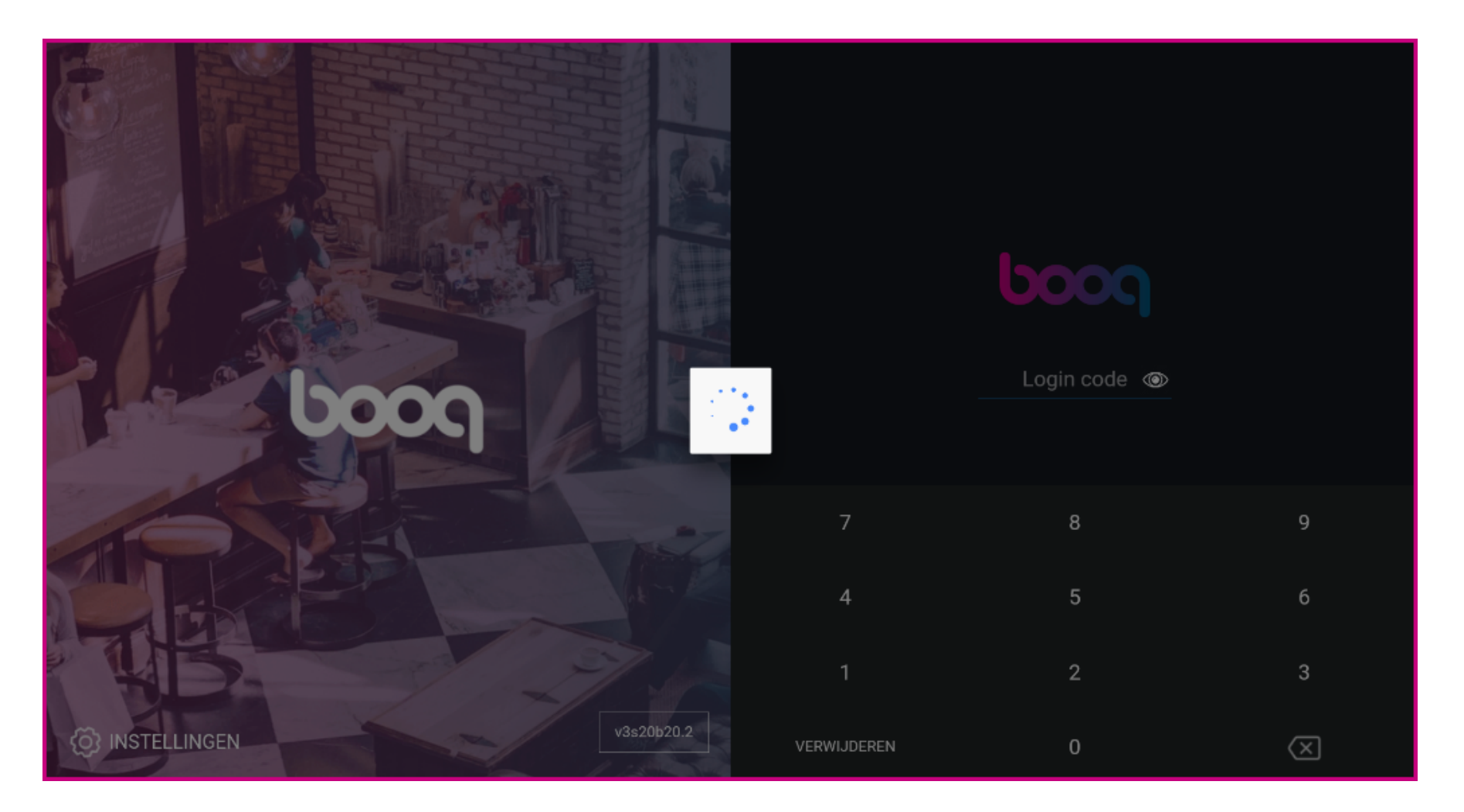

#### Click on install to get the update

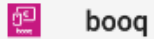

Do you want to install an update to this existing application? Your existing data will not be lost. It does not require any special access.

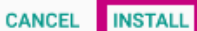

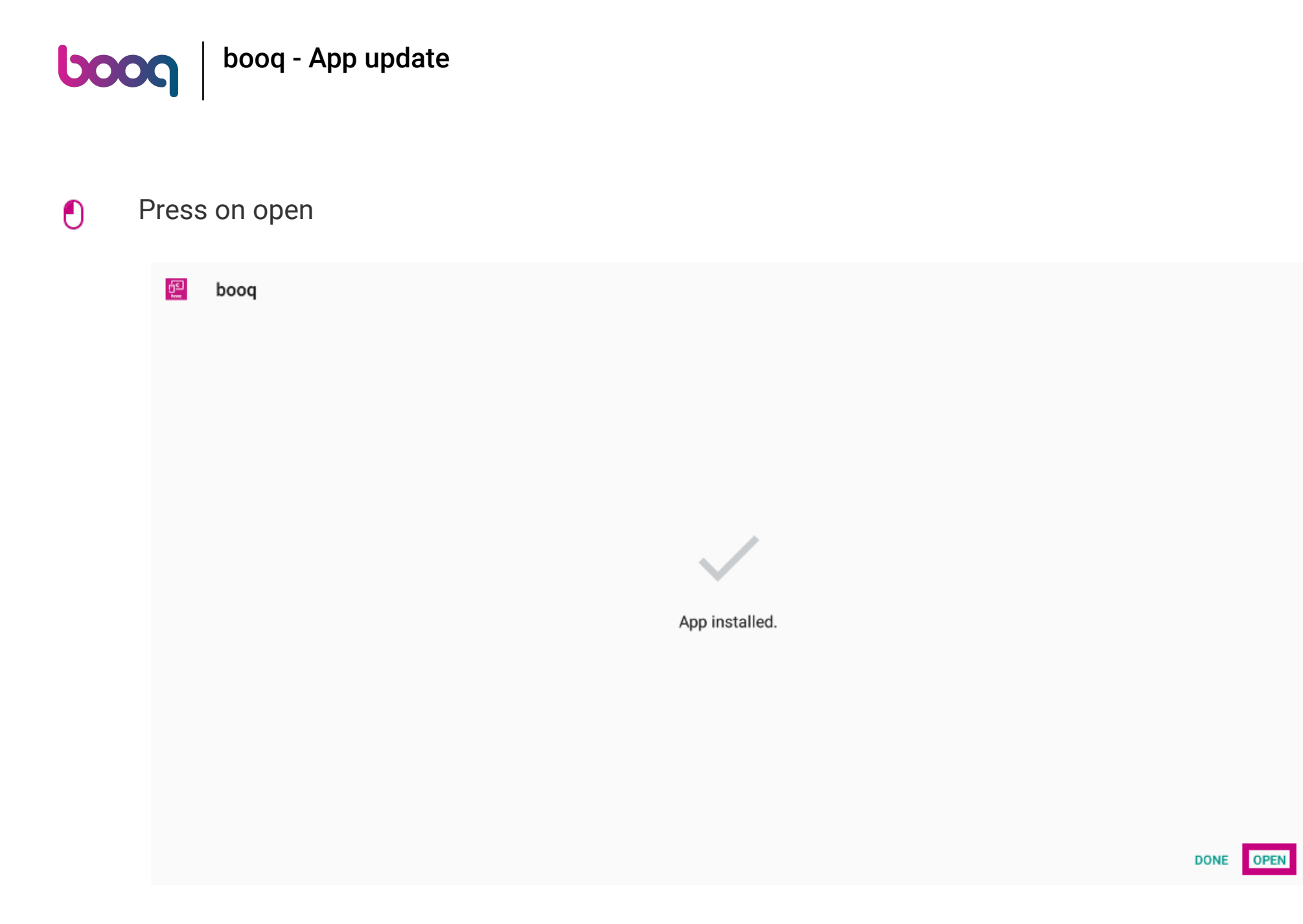

### i That's it. You're done.

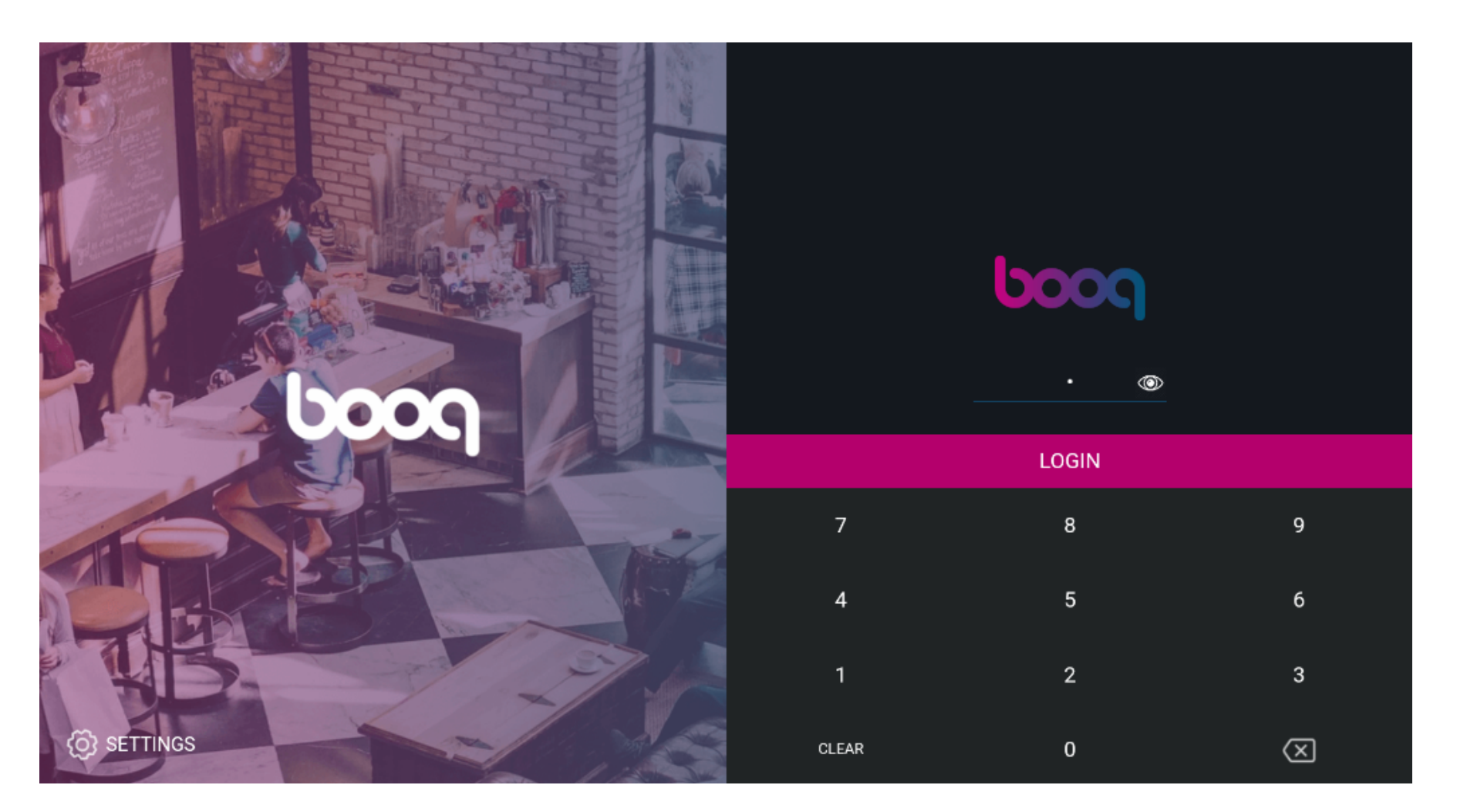

boog

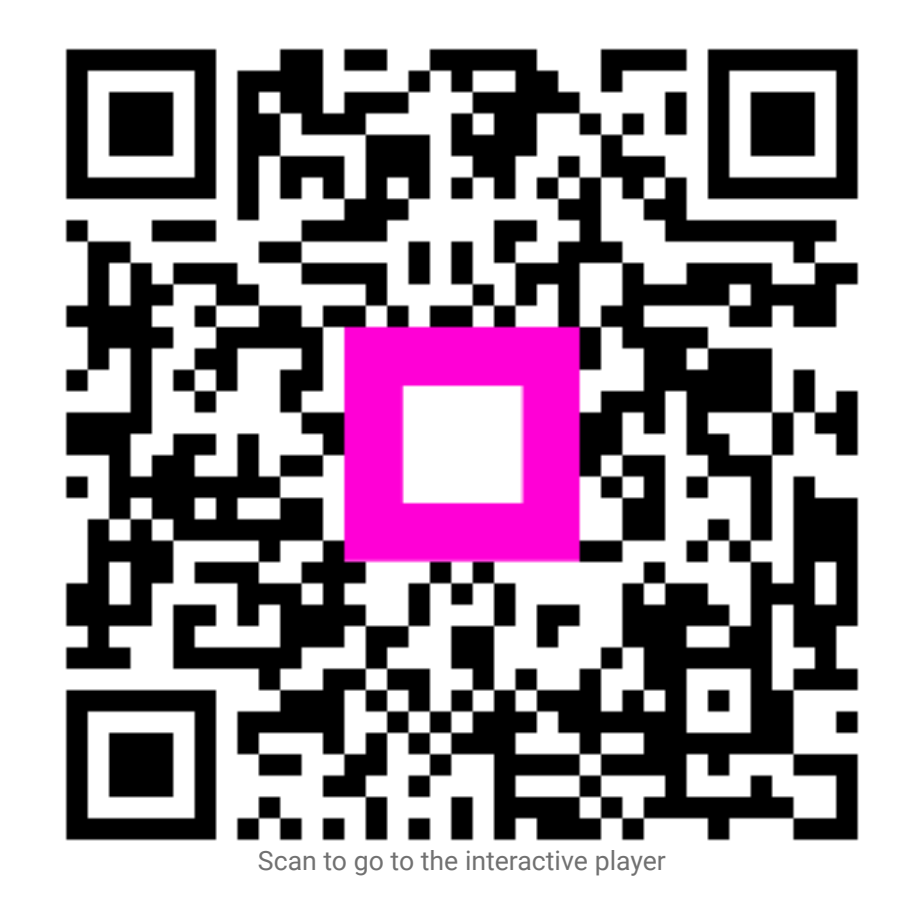